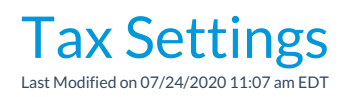

Jackrabbit allows you to enter a default tax setting for fees/services as well as goods/products.

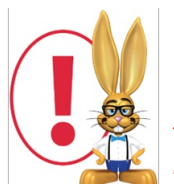

The settings below are only for fees and services. To edit tax charged on good/products you sell using Jackrabbit's POS/Store functionality go to **Tools** > **Edit Settings** > **Drop-down Lists** > **Item Tax Rates**. See the **Store Set Up** section for more information.

- 1. Go to **Tools** and click **Edit Settings**.
- 2. Scroll down on the main page (Organization Defaults) to the Tax Settings section.
- 3. Set Make Sale/Post Fees: Add tax in the "Post Fees" section to **Yes** to calculate tax automatically in the Make Sale/Post Fees window, Post Fees section. The Post Fees section is used to post any type of fee, including non-service fees (goods/products/merchandise).
- 4. Set Tax Tuition Fees to Yes only if you tax tuition (class fees).
- 5. Set *Tax Registration Fees* to **Yes** only if you tax registration fees.
- 6. Set Tax Rate to the appropriate tax rate percentage (Example: 8.7500).
- 7. Enter a name for taxes in the Tax Label field. (Examples: Sales Tax, GST, etc.) This tax label will appear in sections of Jackrabbit where a tax label is generated. (If you don't enter a label, Jackrabbit will use the word Tax in areas where a label is generated.) Save Changes.

| Tax Settings<br>MAKE SALE/POST FEES: ADD TA<br>YES NO<br>TAX TUITION FEES ?<br>YES NO<br>TAX REGISTRATION FEES ?<br>YES NO | X IN THE 'POST FEES' SECTION ?<br>Click on any ? for additional help. |
|----------------------------------------------------------------------------------------------------|-----------------------------------------------------------------------|
| TAX RATE                                                                                                    | TAX LABEL                                                             |
| 6.00                                                                                                    | Тах                                                                   |